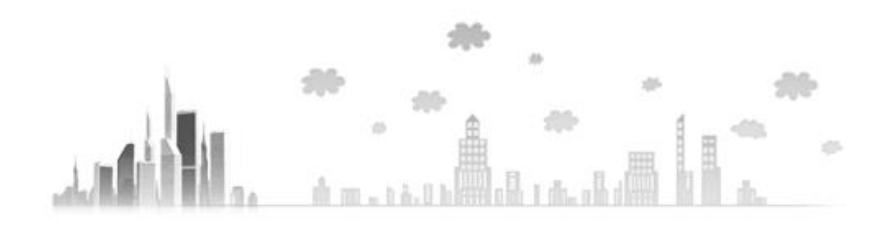

# 회원가입 №) 회견가입 №) 회견 간편하게 SNS로 로그인하자~

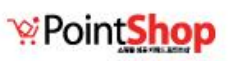

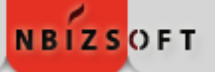

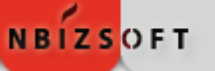

### I. 상점관리 > 기타운영정보 설정 > SN<mark>S 연동</mark>설정

### I. SNS 로그인 환경 설정하기

- 1) SNS 로그인 탭을 선택합니다.
- 2) SNS로 로그인 시 적용할 회원등급을 선택 합니다.
   (ex. 회원관리 > 회원등급관리에서 SNS 로그인
   등급을 별도로 추가)

#### ★ 네이버 로그인

- 1) 사용여부 ON
- ClientID와 ClientSecret키를 네이버 개발센터에 서 신청 후 발급
- 3) 사이트에 출력할 색상과 타입 & 버튼높이를 설정

#### ★ 카카오 로그인

- 1) 사용여부 ON
- 2) JavaScript키를 카카오 개발자센터에서 신청 후 발급
- 3) 사이트에 출력할 로그인 버튼 크기 설정

| 회원등급    | SNS 로그인회원 (1160) ▼ |                                                                             |  |
|---------|--------------------|-----------------------------------------------------------------------------|--|
| 네이버 로그인 | 사용여부               | ON O                                                                        |  |
|         | ClientID           | 1z6elnLs0vt61T0eHVjn                                                        |  |
|         |                    | ClientID와 ClientSecret키는 네이버 개발자센터에서 신청후 발급받을수 있습니다                         |  |
|         |                    | % https://nid.naver.com/devcenter/main.nhn                                  |  |
|         |                    | Callback URL http://tnwis2.pointshop.co.kr/FrontStore/_ipcs_/Naver/iNaverLo |  |
|         | 색상                 | │ │ 네이버 아이디로 로그인 │ ○ │ │ 네이버 아이디로 로그인                                       |  |
|         | 타입                 | <ul> <li>○ N 로그인</li> <li>○ N 데이버 아이디로 로그인</li> </ul>                       |  |
|         | 버튼높이               | 49 <b>p</b>                                                                 |  |
| 카카오 로그인 | 사용여부               |                                                                             |  |
|         | JavaScript 키       | 790dbef6cdc1cbb4e648eac0333ef792                                            |  |
|         |                    | JavaScript 키는 카카오 개발자센터에서 신청후 발급받을수 있습니다                                    |  |
|         |                    | � https://developers.kakao.com                                              |  |
|         | 크기                 | ○ 🗭 로그인                                                                     |  |
|         |                    | 카카오계정으로 로그인                                                                 |  |
|         |                    |                                                                             |  |

## **II**. 쇼핑몰 사이트 주문 로그인 페이지

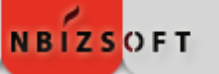

- 2. 주문Login 페이지에 로그인 버튼 출력
  - 1) [네이버 아이디로 로그인] 버튼을 클 여 새 창에서 로그인 합니다.
  - 2) [**카카계정으로 로그인**] 버튼을 클릭히 팝업으로 출력된 kakao 로그인 창에 그인 합니다.

| 눈 갈덕                                      | 비회원님도 구매가 가능합니다           |                         |                                                 |          |  |  |
|-------------------------------------------|---------------------------|-------------------------|-------------------------------------------------|----------|--|--|
| 튼을 클릭하                                    | Member                    | .아이디<br>.비밀번호           | 확인                                              |          |  |  |
| 클릭하여<br><u> </u> 창에서 로                    | Guest                     | 개인정보 취급방침에 동의합니다. (테스트) |                                                 |          |  |  |
|                                           |                           |                         | kakao <u>ਵ</u> ⊐ହ                               | 도움말 문의하기 |  |  |
|                                           |                           | 비회원 구매 및 결              | kakao                                           |          |  |  |
| <b>지지</b><br>네이버 로그인으로 <b>수진상점</b> 서비스를 이 | <b>VER</b><br>용하실 수 있습니다. | 번호                      | 카카오계정(이메일)<br>비밀번호(4~16자리)<br>□ <b>카카오계정 저장</b> | ?        |  |  |
| 비밀번호                                      |                           | 시면 보다                   | 로그인                                             |          |  |  |
| 로                                         | 그인                        | 여기를 클릭                  | 회 <b>원가입 카</b> 카오계정 찾기 비                        | 밀번호 재설정  |  |  |
| 🥏 로그인 상태 유지                               | IP보안 ON 일회용               | 용 로그인 ?                 |                                                 |          |  |  |

주문 ogin 하위이시부의 로그인은 채즈세의

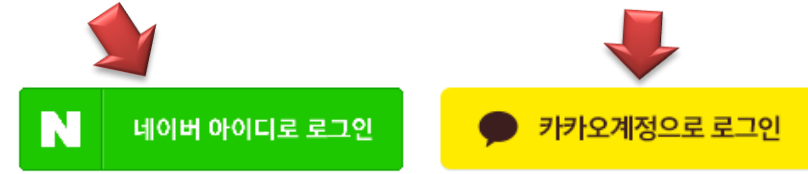

III. 매출관리 > 매출진행 관리

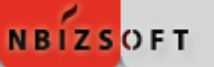

### 3. 노셜로그인 아이콘 출력

- 매출진행관리 주문서 목록에서 주문자에 마 우스 오버 시 SNS로그인 아이콘 확인이 가 능합니다.
- 매출진행관리 주문서 상세페이지 좌측 하단 에서 주문자 정보에 SNS 로그인 아이콘 확 인이 가능합니다.

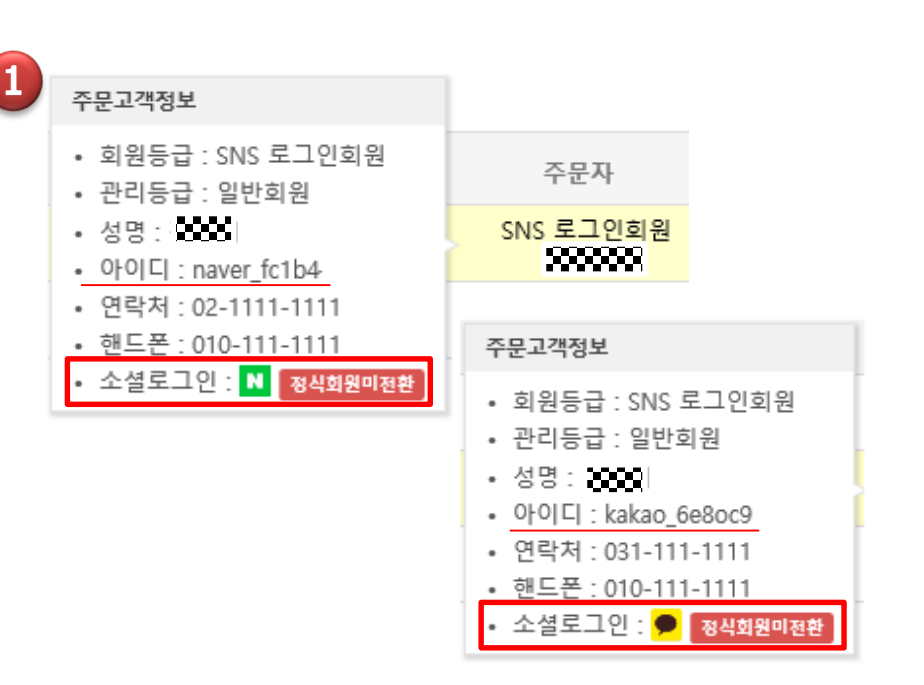

| 2<br>0   주문 | ○   주문 & 배송 정보 |                      |   |  |  |  |  |  |  |
|-------------|----------------|----------------------|---|--|--|--|--|--|--|
|             |                | 주문자정보                |   |  |  |  |  |  |  |
|             | 주문자            | 🗯 (N. SNS 로그인회원)     |   |  |  |  |  |  |  |
|             | E-Mail         | service@nbizsoft.com | â |  |  |  |  |  |  |
| ○   주문      | ○ 주문 & 배송 정보   |                      |   |  |  |  |  |  |  |
|             | 주문자정보          |                      |   |  |  |  |  |  |  |
|             | 주문자            | 🗱 (🗩, SNS 로그인회원)     |   |  |  |  |  |  |  |
|             | E-Mail         | afsdf@nbizsoft.com   | Ô |  |  |  |  |  |  |